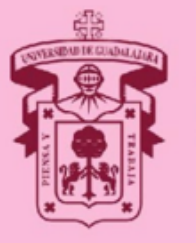

UNIVERSIDAD DE GUADALAJARA

Red Universitaria e Institución Benemérita de Jalisco

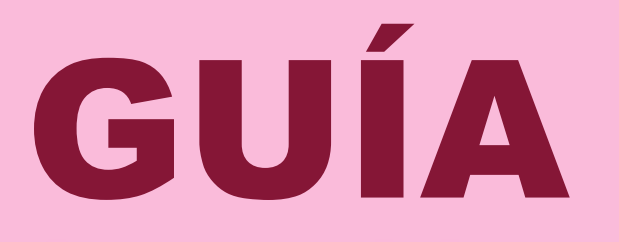

#### PARA TRAMITAR TU REFRENDO

#### **CALENDARIO 2021-B**

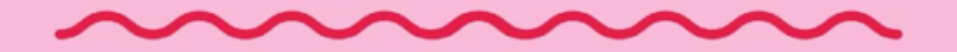

## TRÁMITE DE REFRENDO

- El proceso de trámites para el Calendario 2021-A fue uno de los más afectados por la pandemia.
- Por este motivo, todas y todos los aspirantes que no salieron en listas y concluyeron su trámite (2021-A), podrán solicitar el refrendo para el Calendario 2021-B sin costo.
- Sigue los pasos que vienen en esta guía y solicita el refrendo antes del 28 de febrero.

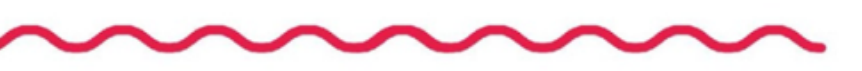

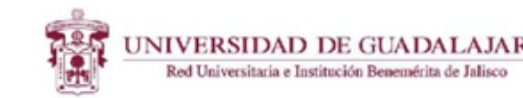

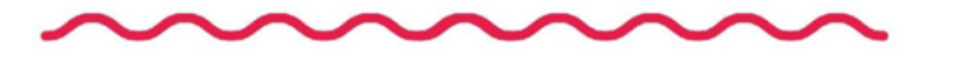

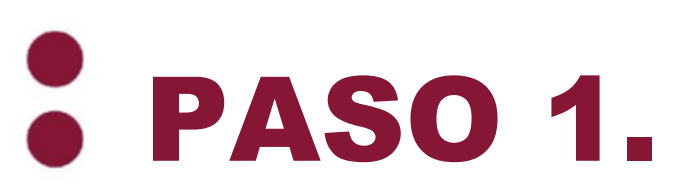

# Entra a <u>www.escolar.udg.mx</u> en seguimiento de trámite e ingresa tus datos.

| Número de<br>registro:  | 3834012         | Sólo para aspirantes ya registrados |
|-------------------------|-----------------|-------------------------------------|
| Fecha de<br>nacimiento: | 12 ~ JUL ~ 1994 |                                     |
| Contraseña:             | •               | Recuperar Contraseña                |
|                         | Continuar       |                                     |

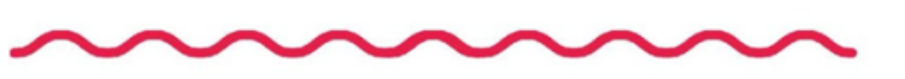

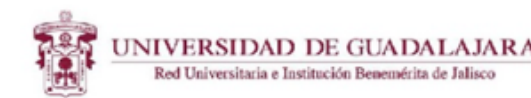

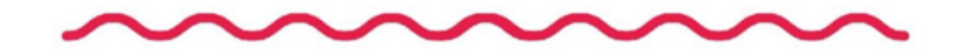

## • PASO 2.

- Consulta el resultado de admisión y acepta el trámite de refrendo.
- Esta opción es solo para aspirantes no admitidos con trámite completo.

|             |             | ASP       | TRANTE     |  |
|-------------|-------------|-----------|------------|--|
| NÚMERO      |             | NOMBRE    |            |  |
| CAMPUS      |             |           |            |  |
| CARRERA     |             |           |            |  |
| GRADO       | 1           | CICLO     | 20168      |  |
| CÓDIGO      |             |           |            |  |
| FECHA DE PA | AGO DE LA S | SOLICITUD | 19/02/2016 |  |

|              | RESULTADO DE A             | ADMISIÓI | N DEL CALENDAR                        | 10 20168                   | anno an anna 1               |
|--------------|----------------------------|----------|---------------------------------------|----------------------------|------------------------------|
| RAZONAMIENTO | RAZONAMIENTO<br>MATEMÁTICO | INGLÉS   | RESULTADO<br>DE EXAMEN DE<br>ADMISIÓN | PROMEDIO DE<br>CERTIFICADO | PUNTAJE<br>TOTAL<br>OBTENIDO |
| 551          | 666                        | 604      | 67.8333                               | 89.65                      | 157.4833                     |

|                                                                          | ESTATUS NEDICO CIRUJANO Y PARTERO                                                                                                    |
|--------------------------------------------------------------------------|----------------------------------------------------------------------------------------------------|
| SITUACIÓN                                                                | PUNTAJE DEL ÚLTIMO ADNITIDO                                                                                                    |
| NO ADMITIDO                                                              | 179.09                                                                                                    |
| Si no fuiste admitido<br>2016B, la Universida<br>consultar el listado de | a la carrera que aspiras y concluiste tus trámites para este calendario<br>d de Guadalajara, ofrece 692 lugares en las siguientes carreras: para<br>carreras por cupo disponible ingresa aqui:<br>Información |
| Si deseas refrendar ti<br>para ti, tienes hasta e                        | trámite para el calendar lo 2021B, sin que éste represente algún costo<br>28 de febrero<br>Registrar                                                                                                    |

Regresar

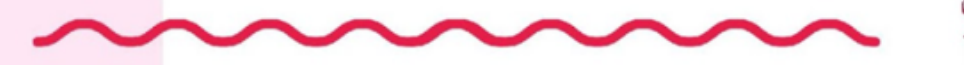

UNIVERSIDAD DE GUADALAJARA

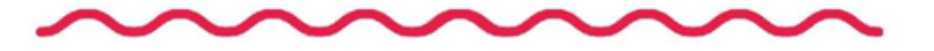

## **PASO 3.**

 Confirma tu trámite de refrendo al Calendario 2021-B

|             |            | ASP      | IRANTE                     |
|-------------|------------|----------|----------------------------|
| NÚMERO      |            | NONBRE   | CRUZ VARGAS EVELIN JANETTE |
| CAMPUS      |            |          |                            |
| CARRERA     |            |          |                            |
| GRADO       | 1          | CICLO    | 20168                      |
| CÓDIGO      |            |          |                            |
| FECHA DE P/ | GO DE LA S | OLICITUD | 19/02/2016                 |

|                        | RESULTADO DE /             | ADMISIÓ | N DEL CALENDAR                        | IIO 2016B                  |                              |
|------------------------|----------------------------|---------|---------------------------------------|----------------------------|------------------------------|
| RAZONAMIENTO<br>VERBAL | RAZONAMIENTO<br>MATEMÁTICO | INGLÉS  | RESULTADO<br>DE EXAMEN DE<br>ADMISIÓN | PROMEDIO DE<br>CERTIFICADO | PUNTAJE<br>TOTAL<br>OBTENIDO |
| 551                    | 666                        | 604     | 67.8333                               | 89.65                      | 157.4833                     |

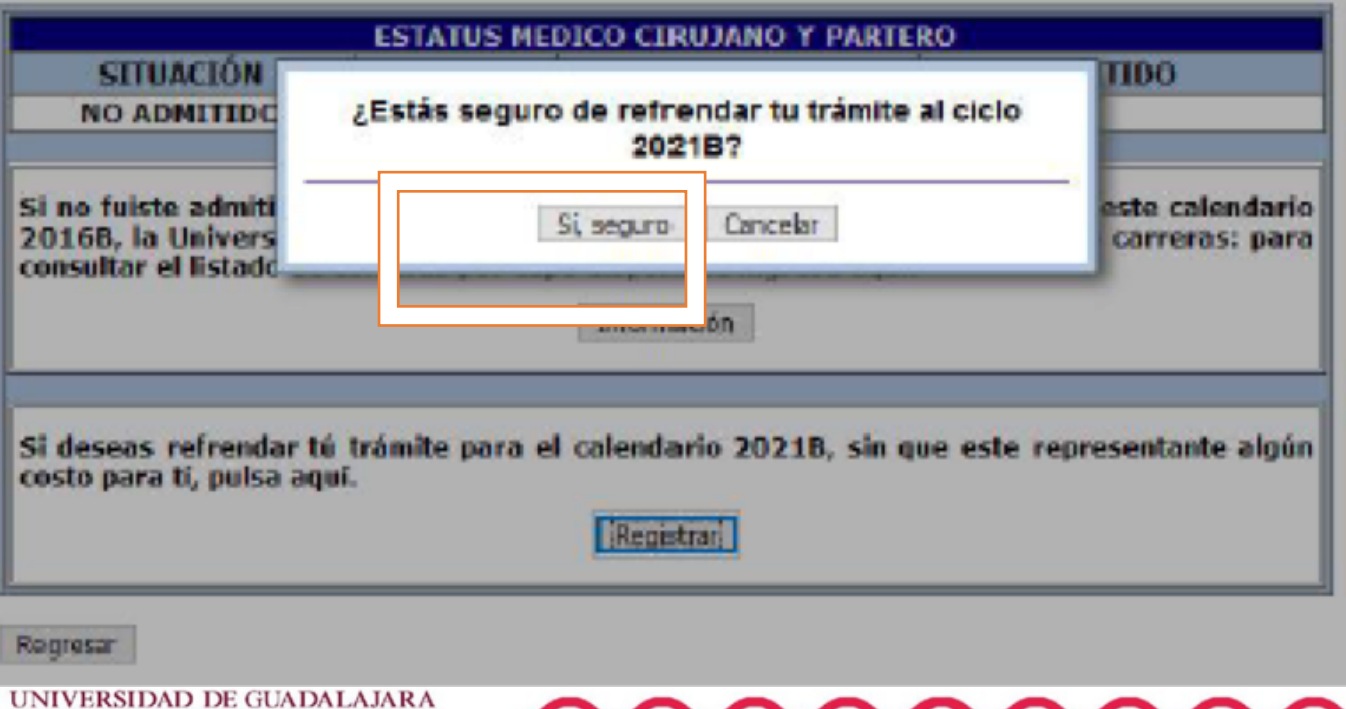

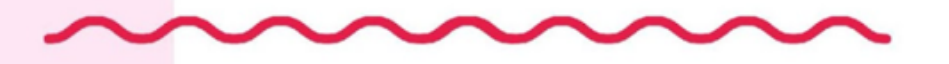

Red Universitaria e Institución Benemérita de Jalisco

#### PASO 4. (Si se oferta tu carrera en el calendario 2021-B)

 Al aceptar el trámite te aparecerá tu nuevo número de registro con el que deberás continuar tu trámite.

#### INFORMACIÓN IMPORTANTE

Si no fuiste admitido a la carrera que aspiras y concluiste tus trámites para este calendario **2016B**, la Universidad de Guadalajara, ofrece **1200 lugares** en las siguientes carreras: para consultar el listado de carreras por cupo disponible ingresa aquí:

INFORMACIÓN

Tú número de registro del cal. 2021 B" es: 4133644, co éste número de registro deberás darle continuidad a tu trámit esto es a partir de 01 de abril y hasta el 31 de mayo, debes de cargar tu foto, firma y huella, en la pág. www.escolar.udg.mx, apartado de "seguimiento de trámite", ingresa tus datos, y selecciona la pestaña de solicitud de ingreso para cargar la información que se te solicita.

Al finalizar la carga de tu información, imprime tu solicitud de ingreso, en ésta podrás verificar el lugar, fecha y hora en la que deberás presentarte a examen.

En caso de no querer la misma carrera de tu registro del cal. 21 "A", tienes la opción con tu registro del 21 "B" de cambiar de aspiración por **una sola ocasión**, para realizar éste trámite, tienes solo hasta el 28 de febrero de 2021.

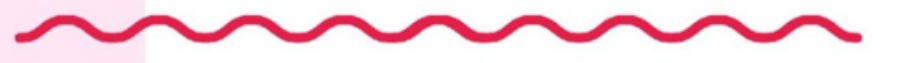

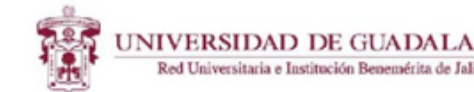

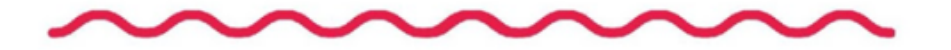

PASO 4. (Si no se oferta tu carrera en el calendario 2021-B)

 Da click y selecciona tu nuevo centro universitario y carrera para refrendar. Te aparecerá tu nuevo número de registro con el que deberás continuar tu trámite.

| INFORMACIÓN IMPORTANTE                                                                                                    |               |                       |
|----------------------------------------------------------------------------------------------------|---------------|-----------------------|
| i no fuiste admitido a la carrera que aspiras y concluiste tus trámites para est<br>016B, la Universidad de Guadalajara, ofrece 1200 lugares en las siguientes ca<br>onsultar el listado de carreras por cupo disponible ingresa aquì:<br>INFORMACIÓN | e ca<br>Irrer | lendario<br>'as: para |
| emos registrado tu solicitud, mantente al pendiente del correo electrónico que<br>n tu solicitud en el que recibirás instrucciones posteriormente.                                                                                                    | e reç         | gistraste             |
| ENTRO /ESCUELA / SEDE / MODULO                                                                                                    | _             |                       |
| - Selecciona                                                                                                    | -             |                       |

| Selecciona | - |
|------------|---|
| CARRERA    |   |
| Selecciona | - |
| Registrar  |   |
|            |   |

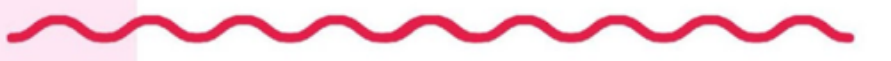

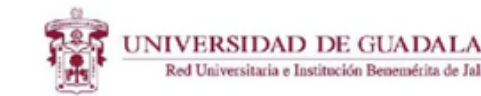

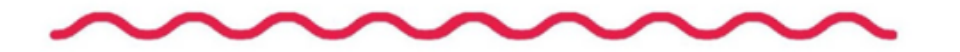

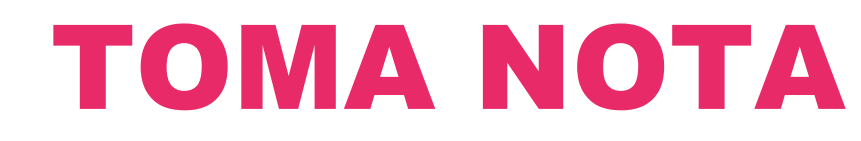

- El cambio de aspiración, sólo se puede realizar por una ocasión durante el mes de febrero. Si aspiras a otra carrera diferente a la que hiciste trámites en el Calendario 2021-A, solicita lo antes posible tu refrendo para que puedas realizar el cambio de aspiración antes de que concluya la etapa de registro (28 febrero).
- Con el refrendo, no se te cobrará el trámite de admisión pero es importante que continúes tu proceso: sube tus documentos y fotografía y realiza el examen en las fechas establecidas.
- Consulta el calendario de trámites en escolar.udg.mx

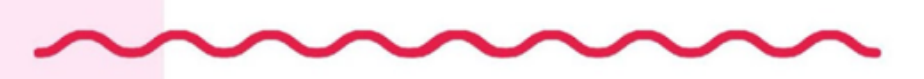

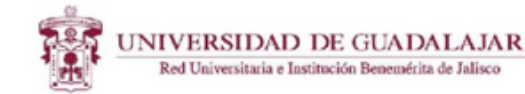

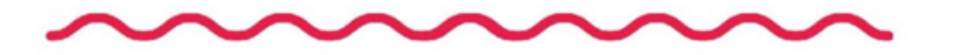